## SH88F516 评估板使用手册

# 版本

### 一、简介

本评估板是根据市场需要及客户需求而设计的测试板。主要用于给客户体验中颖单片 机的一些通用和增强功能,增加客户对超强性价比的中颖单片机认同感,同时也可作为项目 开发过程中的下载工具或试验平台。

#### 二、板子总体布局如下图:

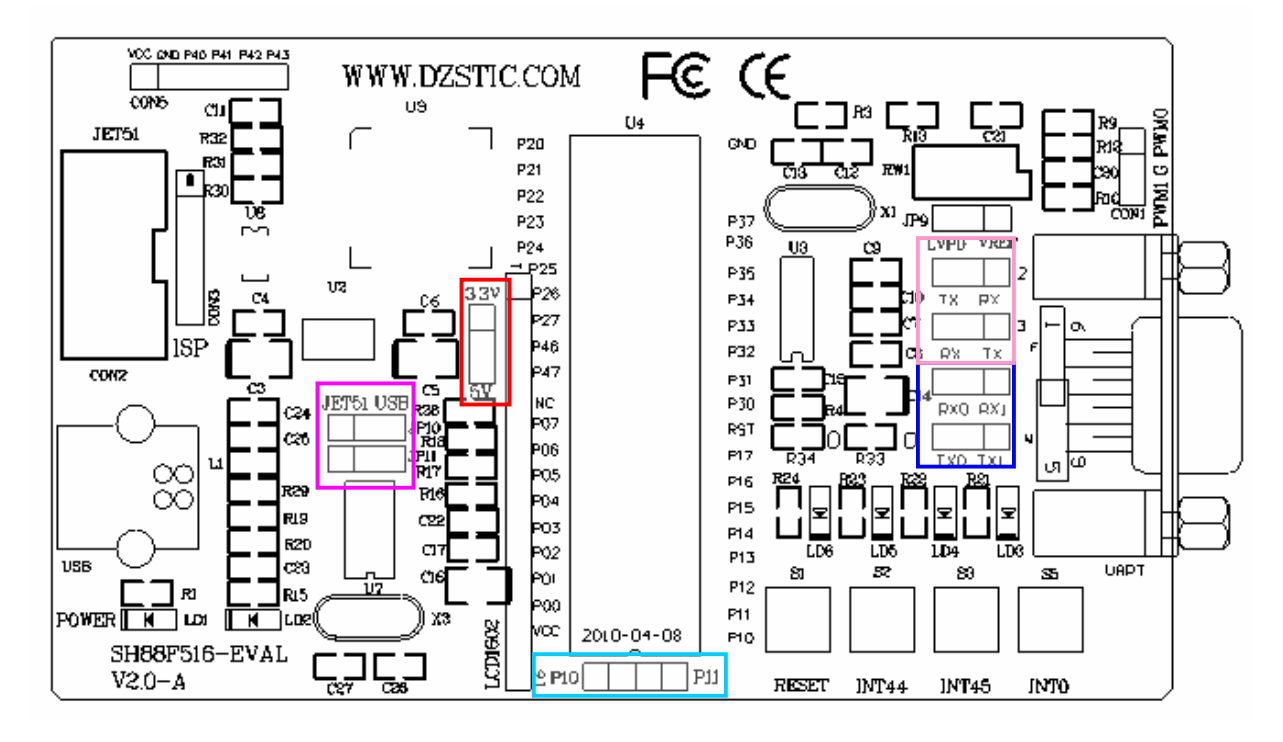

三、使用 USB 接口或使用串口烧写程序方法及跳线说明:

- 1.首先,应将"5V 3.3V"跳线根据板上 MCU 而选择正确的供电电压,如目标 IC 为 SH88F516,则选至 5V 供电.将"ISP51" 下载软件或 KEIL 插件安装在相应路径。
- 2.用 USB 转串口 0 下载代码或进行 USB 转串口 0 实验时跳线设置:

板子靠左边"JET51 USB"上下二个跳线都跳至右边;即使用 USB 转串口接至 MCU 的 TXD 与 RXD,同时板子靠右边"RX0 TX1"与"TX0 TX1"二个跳线跳至右边或取 下不插。即不选用传统串口 0。

- 3.当需要使用串口 0 下载程序且不想通过 PL2303 USB 转串口功能时,则跳线按如下设置: 板子靠左边"JET51 USB"上下二个跳线都取下不插;同时板子靠右边"RX0 TX1" 与"TX0 TX1"二个跳线跳至左边。即选用传统串口 0,此时,如你手头的串口延长线 不是交叉的,则将"TX RX"与"RX TX"二个跳线均选至左侧,反之,如你手头上 的串口线是交叉的,则将上述二个跳线选均选至右边。(有时也可下载一个串口程序至 板子上,以验证串口正确连接)
- 4、当然,如果你是使用 JET51 仿真器或 B-LAB 下载器进行程序下载,则只要将 JET51 或 S-LAB 的 10P 排线接口连接到板上的 "JET51"接口即可。

5.MCU下面的二个跳线分别是 P1.0 与 P1.1,可用于需要将此 I/O 拉低的某些应用.如 ISP. 6、"LVPD VREF"跳线用于选择测试低压检测或测试 ADC 之 VREF。

- 四、常见问题
- 1、如你需要用 USB 进行程序下载,需先安装 PL2303 驱动程序,同时 ISP51 下载软件必须为最新版本。

2、如你使用串口(或 USB)无法下载程序,请保证跳线已按手册正确配置,有时你选择 "拉低 P1.0 与 P1.1 进入 ISP 模式"选项,此时如没有将"P10""P11"跳线(如上图)选上,则 程序也不能下载.建议你在代码选项中选择为"进入 ISP 方式与 IO 口无关",见下图:

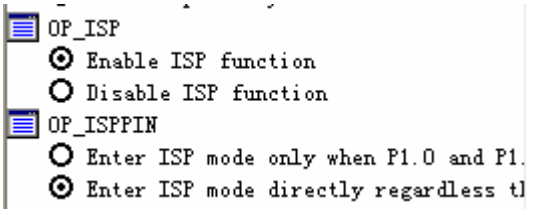

3、如果你在 ISP51 下载软件没有发现你需要的型号,则请升级你的 ISP51 软件器件库 4、一般情况下,使用 JET51 进行下载或仿真时不用外接电源,(代码选项中"使用 JET51 提供电源"选项默认为选中),如板子需要较大电流情况时则需外接电源。

### 四、原理图

1、LED 电路:

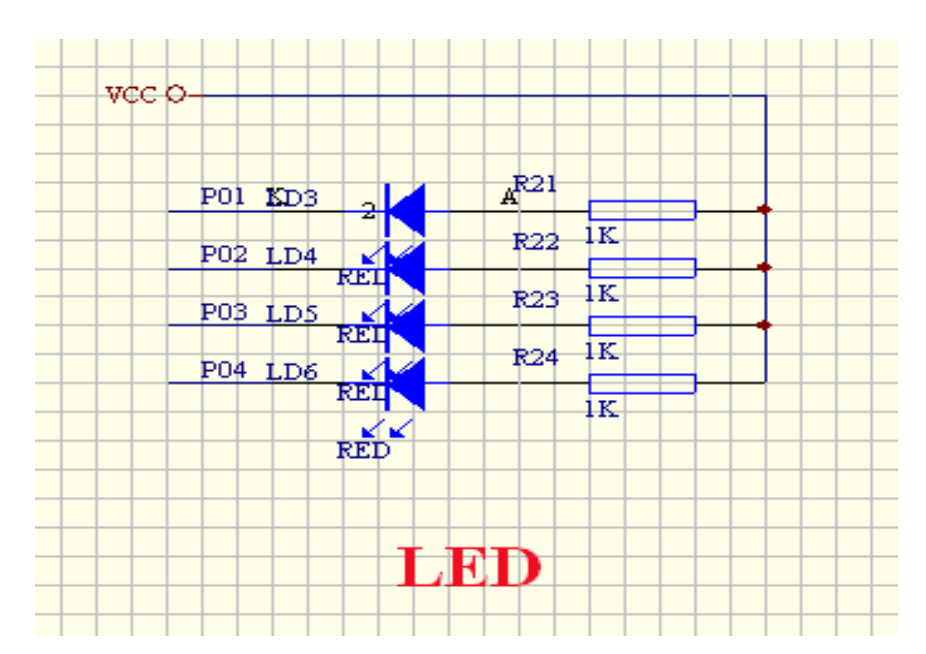

2、按键电路:

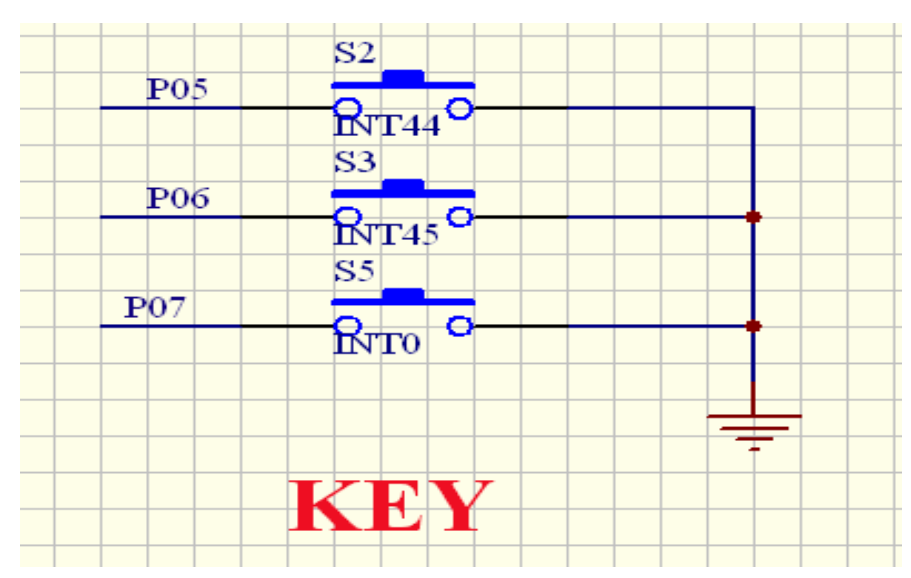

3、SPI 接口芯片 93C56 电路:

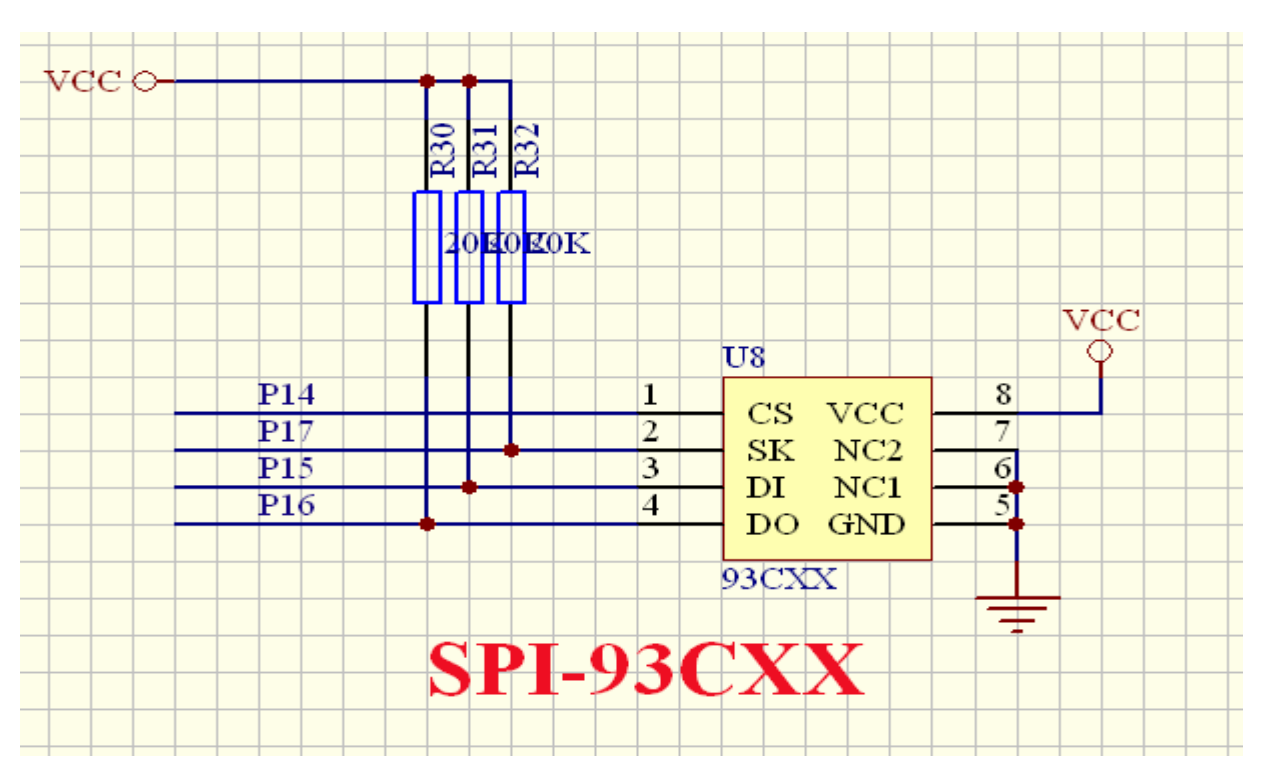

4、LCD 1602 引脚定义(注意数据口排列)

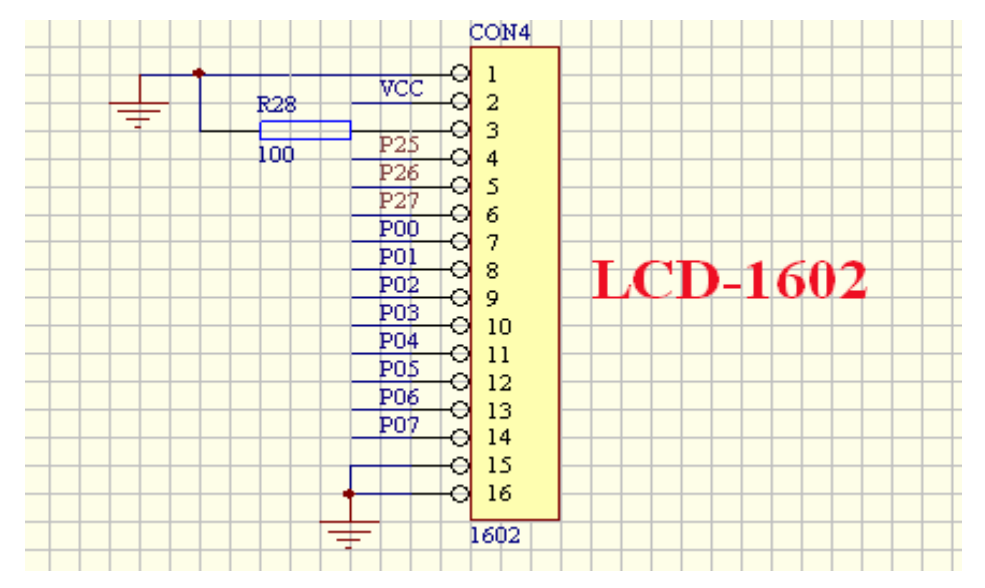

5、PWM 输出接口

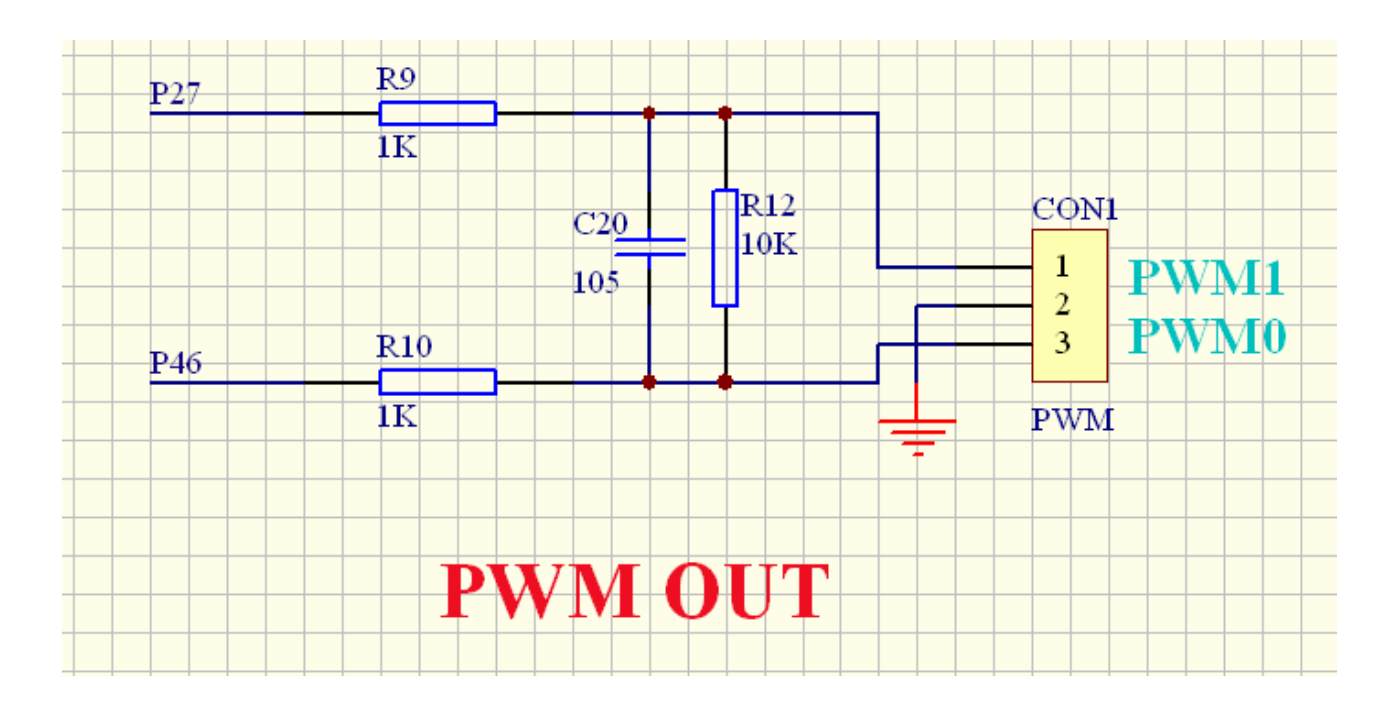

6、低电压检测 LPD 测试和 ADC 输入测试:(VREF 与 ADC0 共用 IO)

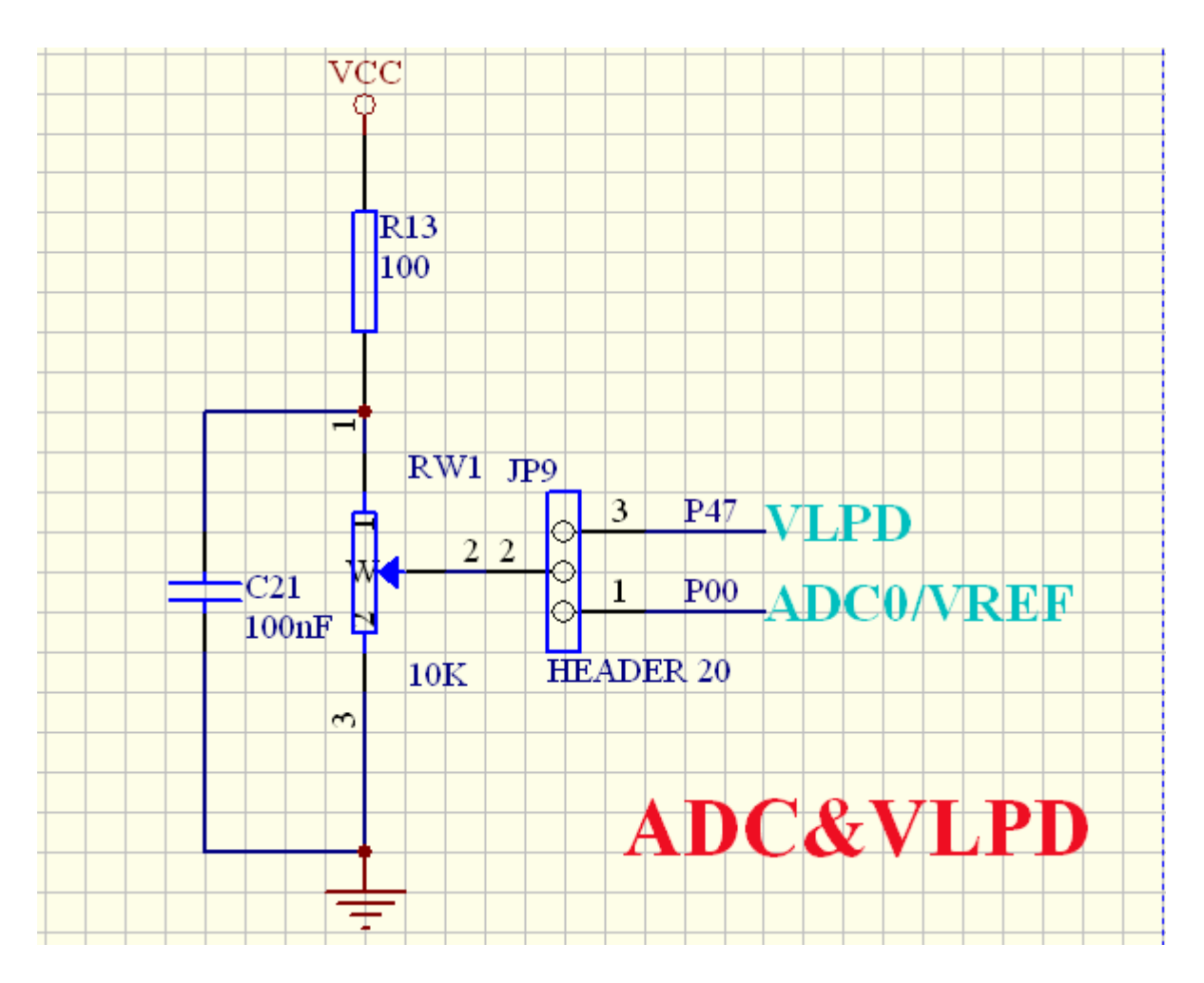

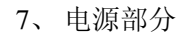

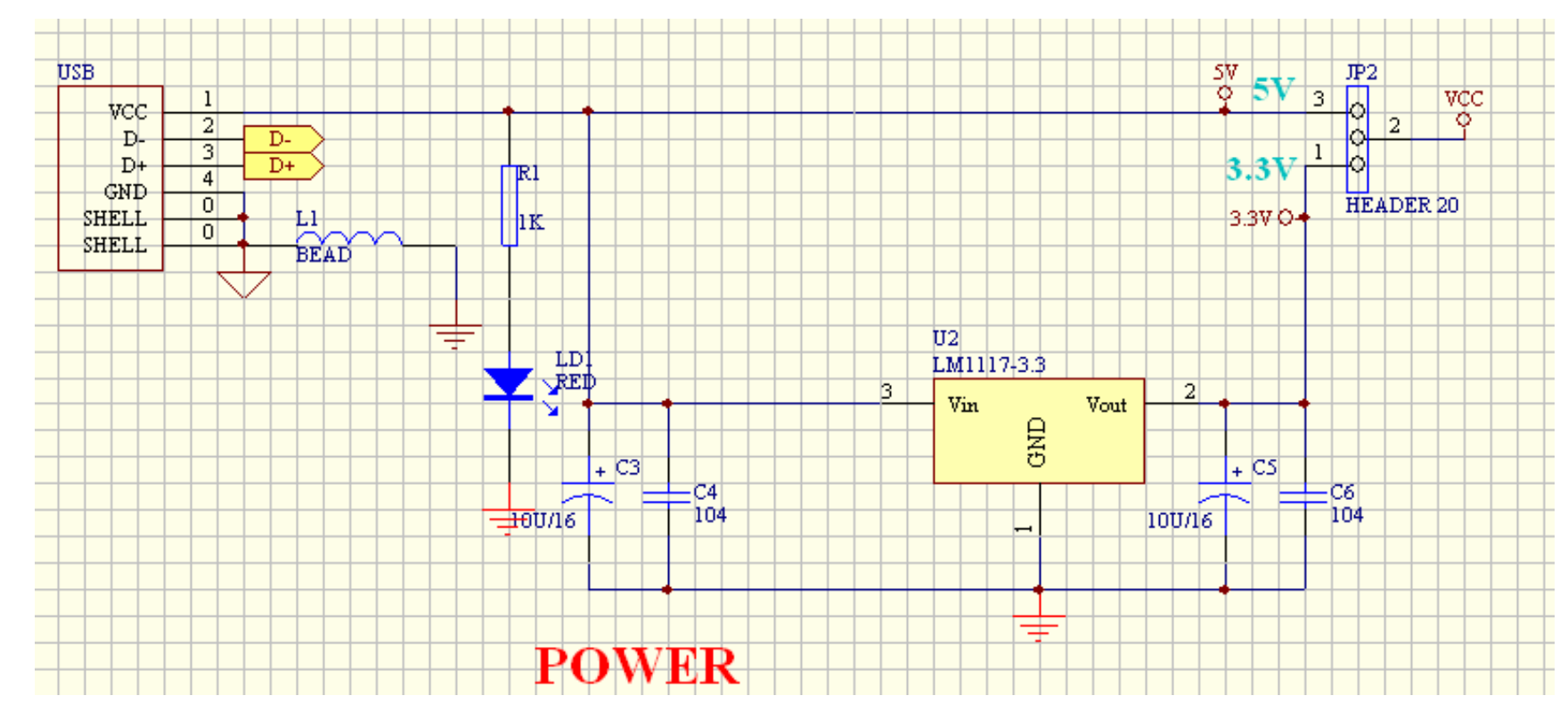

8、MCU 部分

| P10 $P10$ $P10$ $P11$ $P11$ $P11$ $P23$ $P11$ $P11$ $P3$ $P11$ $P23$ $P11$ $P23$ $P11$ $P23$ $P11$ $P23$ $P11$ $P23$ $P11$ $P23$ $P11$ $P23$ $P11$ $P23$ $P11$ $P23$ $P11$ $P23$ $P11$ $P23$ $P11$ $P23$ $P11$ $P23$ $P11$ $P23$ $P11$ $P23$ $P23$ $P11$ $P23$ $P23$ | U4<br>P10 1 P10/T2<br>P11 2 P11/T2EX<br>P12_R1 3 P12/RXD1/CMPOP<br>P13_T1 4 P13/TXD1/CMPOP<br>P14 5 P14/SSCMP00<br>P15 6 P15/MOSI<br>P16 7 P16/MISO<br>P17 8 P17/SCK<br>RST 9 RST<br>P30_R010 P30/RXD0<br>P31_T011 P31/TXD0<br>P32 12 P32/INT0<br>P33 13 P32/INT0<br>P33 13 P33/INT1 P<br>P34 14 P33/INT1 P<br>P34 14 P33/INT1 P<br>P34 14 P33/INT1 P<br>P34 14 P33/INT1 P<br>P34 14 P33/INT1 P<br>P34 14 P33/INT1 P<br>P34 14 P33/INT1 P<br>P35 15 P35/T1/CMP10<br>P36 16 P36/CMP1P<br>P37 17 P36/CMP1N<br>XTAL218 P44/XTAL2<br>XTAL119 P45/XTAL1 | VDD         40         VCC           P00/AN0/VREF         39         P00           P01/AN1         37         P02           P01/AN1         37         P02           P02/AN2         36         P03           P03/AN3         35         P04           P04/AN4         34         P05           P05/AN5         33         P06           P06/AN6         32         P07           P07/AN7         31         NC           NC         30         P47           P47/VLPD         29         P46           P46/PWM0         28         P27           P27/INT47/PWM1         27         P26           P26/INT46/PWM2         26         P25           P25/INT45         25         P24           P23/INT43/TCK         23         P22           P21/INT41/TMS         21         P20 | U9           P10         40         P1.0(T2)           P11         41         P1.1(T2E)           P12_R1         42         P1.2/RXD           P13_T1         43         P1.3/TXD           P14         44         P1.4/SS/C           P15         1         MOSI/P1.5           P16         2         MISO/P1.6           P17         3         SCK/P1.7           P30_R0         5         P3.0(RXD)           P31_T0         7         P3.0(RXD)           P32         8         P3.2(/INT)           P33         9         P3.2(/INT)           P34         10         P3.4(T0)           P35         11         P3.5/T1/C           P36         12         P3.6/CMP           P37         13         P3.7/CMP           P40         17         P4.0           P41         28         P4.1           P42         39         P4.2           P43         6         P4.3           XTAL214         P4.3         P4.3 | P0.0/AN0/VREF           ()         P0.1/AN1           I/CMPOP         P0.2/AN2           I/CMPON         P0.3/AN3           MP0o         P0.4/AN4           P0.5/AN5           P0.6/AN6           P0.7/AN7           )         TDO/INT40/P2.0           )         TDI/INT42/P2.2           1)         TCK/INT43/P2.3           INT44/P2.4           MP10         INT45/P2.5           IP         INT46/PWM2/P2.6           IN         INT47/PWM1/P2.7 | 37 P00<br>36 P01<br>35 P02<br>34 P03<br>33 P04<br>32 P05<br>31 P06<br>30 P07<br>18 P20<br>19 P21<br>20 P22<br>21 P23<br>22 P24<br>23 P25<br>24 P26<br>25 P27<br>4 RST<br>29 NC |
|----------------------------------------------------------------------------------------------------|----------------------------------------------------------------------------------------------------|----------------------------------------------------------------------------------------------------|----------------------------------------------------------------------------------------------------|----------------------------------------------------------------------------------------------------|----------------------------------------------------------------------------------------------------|
|                                                                                                    | GND20 GND<br>SH88F516-DIP40                                                                                                    | P20/INT40/TDO                                                                                                    | XTAL219         XTAL219           XTAL115         XTAL2794           P46         26           PWM0/P4           P47         27           VLPD/P4.1                                                                                                    | I.4<br>I.5 VCC<br>.6<br>7 VSS                                                                                                    | 38 VCC                                                                                                    |
|                                                                                                    |                                                                                                    | MCU                                                                                                    | SH88F516-1                                                                                                    | .QFP44                                                                                                    |                                                                                                    |

9、USB 转串口与 JET51 接口:

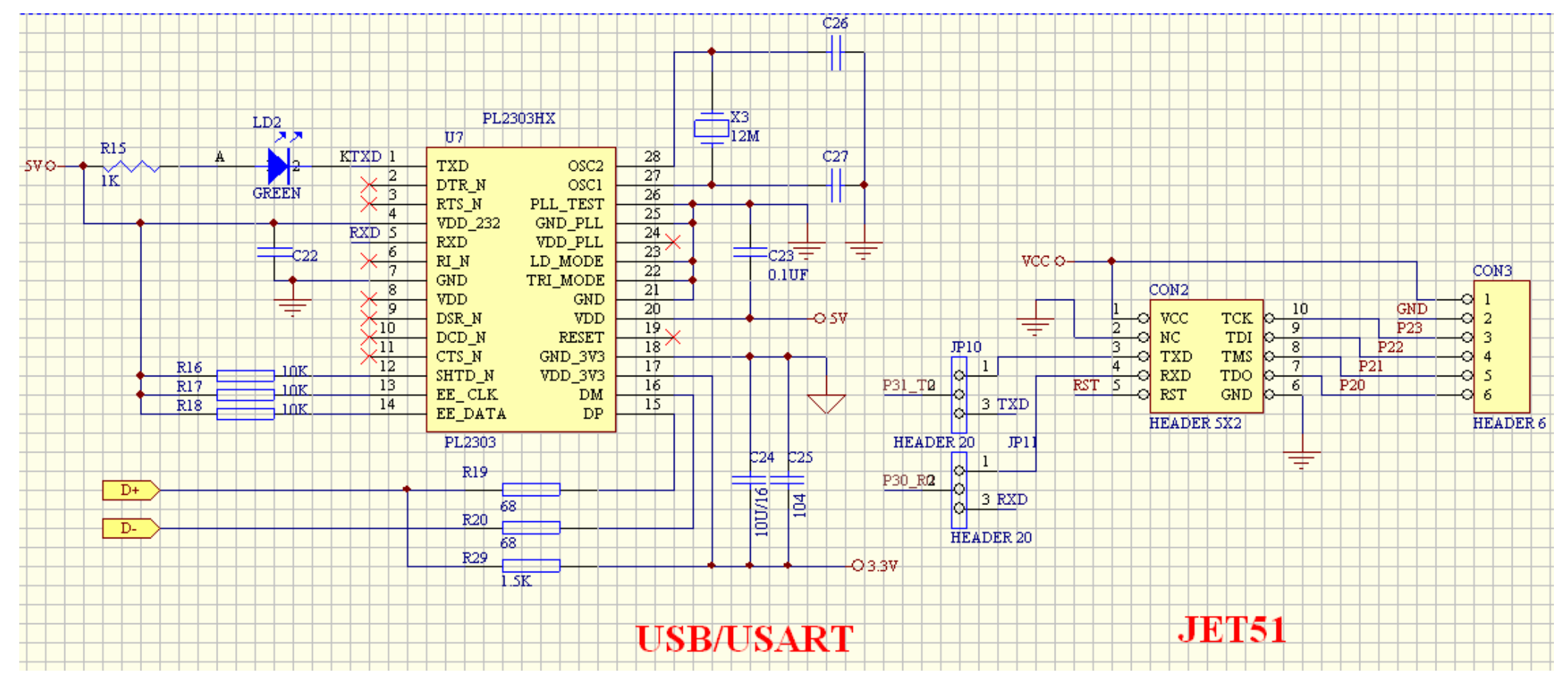

10、232 通讯接口:

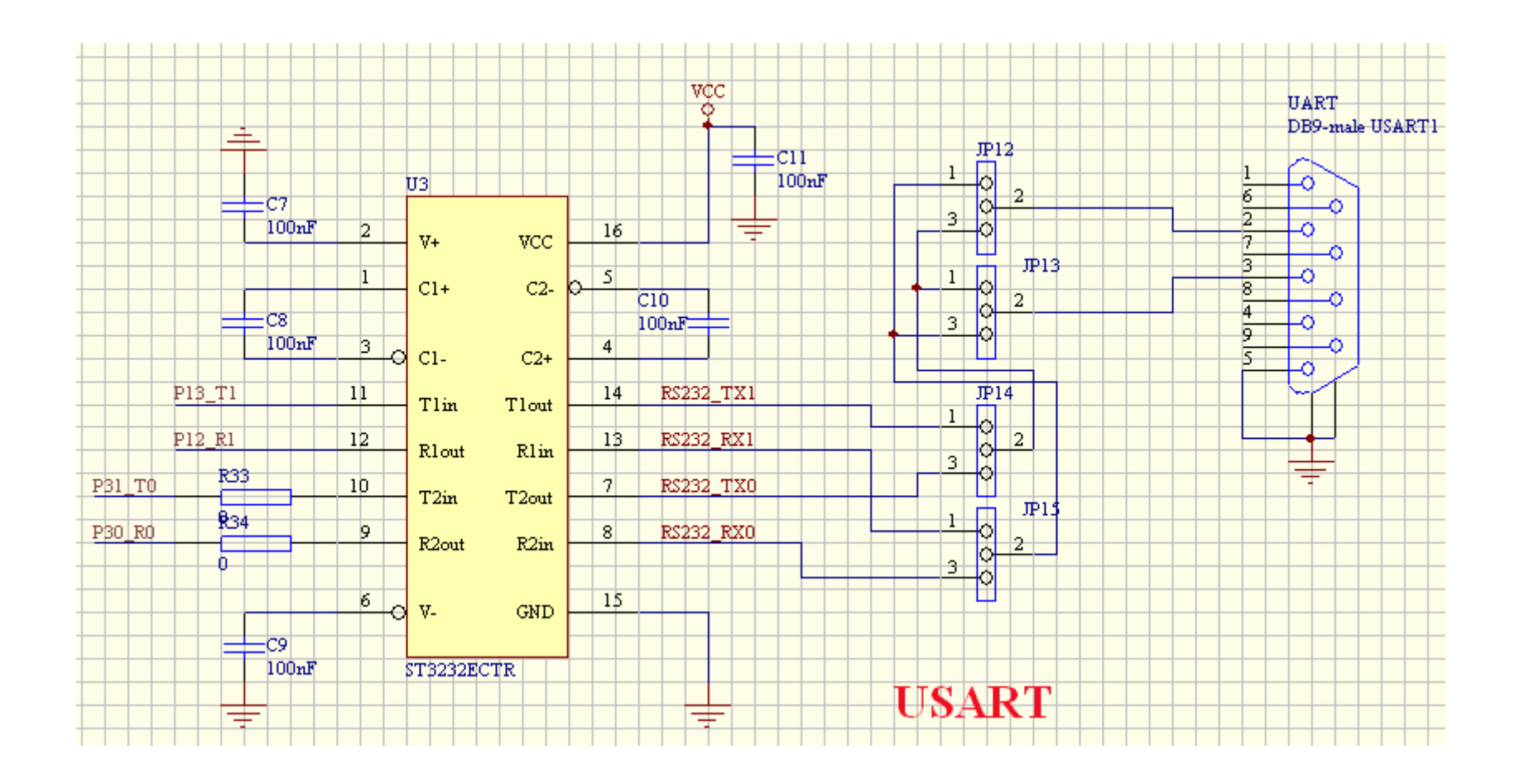

大中科技深圳分部 邮政编码: 518030 电话:+86-755-82737022 传真:+86-755-82737108 地址:深圳市车公庙泰然工贸园 211 栋 401 室 http://www.dzstic.com/cn